#### Accessing Remote Learning – Instruction sheet

Step 1: Look at your timetable and identify which subject you should be in

Step 2: Go to the school website - www.glenmoorandwinton.org.uk

**Step 3:** In the top blue bar **click** either Glenmoor or Winton

|                                                                                   | Glenmoor Academy                                     |                                           | <ul> <li>Winton Academy</li> </ul>                                                                       |                            |  |  |  |  |  |
|-----------------------------------------------------------------------------------|------------------------------------------------------|-------------------------------------------|----------------------------------------------------------------------------------------------------|----------------------------|--|--|--|--|--|
| : 01202 527818   E: intogggenmoor of                                              | Glenmoor<br>High Achievem<br>Part of United Learning | & Winton Academie<br>ent – High Standards | es 01202 527 8'<br>info@glenmoorandwinton.org<br>emor ad Wreek Acdenis, Bewik Aerus, Bauemark, Doest Bri | Show My Homework   Twitter |  |  |  |  |  |
| Step 3: Now click                                                                 | onto the Curriculum                                  | Tab                                       |                                                                                                    |                            |  |  |  |  |  |
|                                                                                   |                                                      |                                           |                                                                                                    |                            |  |  |  |  |  |
| Home About Us V                                                                   | Parents & Students V                                 | Curriculum V Wellbeing                    | <ul> <li>Communication </li> </ul>                                                                       | Contact Us V Jobs V        |  |  |  |  |  |
| Year 7 2022-23   Year 6 Open Mornings   Virtual Tour   Year 6 Information Evening |                                                      |                                           |                                                                                                    |                            |  |  |  |  |  |
| Step 4: Now click onto the Remote Learning box                                    |                                                      |                                           |                                                                                                    |                            |  |  |  |  |  |
|                                                                                   |                                                      |                                           |                                                                                                    |                            |  |  |  |  |  |
| Curriculum Overview                                                               | Homework                                             | Knowledge Organisers                      | PSHE                                                                                                    | Remote Learning            |  |  |  |  |  |

Step 5: If you are in Year 7, 8 or 9 click the link which says Autumn Term 1 Remote Learning Y7-9

If you are in Year 10 or 11 click the link which says Autum Term 1 Remote Learning Y10-11

# Documents

|   | Archive 2 files                                    |
|---|----------------------------------------------------|
| ß | Autumn Term 1 Remote Learning Y10-11 2022-23 333Kb |
| ß | Autumn Term 1 Remote Learning Y7-9 2022-23 212Kb   |
| ß | Microsoft 365 Password Reset Guide 2022-23 608Kb   |
| ß | Remote Learning Plan Guide 293Kb                   |

Step 6: Once you have opened this document look at the subjects down the side and select the lesson you should be in. Move across to complete work from the school week we are in, for example

Week 1-2 (3<sup>rd</sup> column) or Week 3-4 (5<sup>th</sup> column) or Week 5-6 (7<sup>th</sup> column)

| Key Stag | Key Stage 3 Remote learning plan |    |                                                                   |                                                                                                    |    |                                                                                             |                                                                                                    | Autumn half term 1 |                          |                                                                                                    |
|----------|----------------------------------|----|-------------------------------------------------------------------|----------------------------------------------------------------------------------------------------|----|---------------------------------------------------------------------------------------------|----------------------------------------------------------------------------------------------------|--------------------|--------------------------|----------------------------------------------------------------------------------------------------|
| History  | Worldviews                       | 1. | How do historians                                                 | Seneca - Measuring                                                                                                    | 3. | What was medieval                                                                           | Seneca - Location of                                                                                                    | 5.                 | What does Baghdad reveal | Seneca - What does Bagh-                                                                                                    |
|          | c.1000 AD                        |    | measure time?                                                     | Time                                                                                                    |    | Baghdad like?                                                                               | Baghdad                                                                                                    |                    | about the Muslim World?  | dad reveal?                                                                                                    |
|          |                                  | 2. | What does Constanti-<br>nople reveal about<br>the medieval world? | Seneca - Constantino-<br>ple                                                                                                    | 4. | What does the develop-<br>ment of science and<br>medicine reveal about<br>medieval Baghdad? | Seneca - Baghdad science<br>and learning                                                                                                    | 6.                 | Who was St Foy?          | Seneca - St Foy                                                                                                    |
| -        |                                  |    |                                                                   | A COLORADO AND A COLORADO AND A COLO | 1  |                                                                                             | A CONTRACTOR OF A CONTRACTOR OFTA CONTRACTOR OFTA CONTRACTOR OFTA CONTRACTOR O |                    |                          | A COLORADO DE LA COLORADO DE LA COLO |

Step 7: Put the title and date in your Knowledge Organiser exercise book neatly. Using the example above - it should look like this

### History- Worldviews C.1000AD

## 21<sup>st</sup> September 2022

### How do historians measure time?

Step 8: Click on the blue link in the next column and follow the lesson/video/tasks. Ensure that you make notes in your Knowledge Organiser exercise book.